## Kintech GeoVane

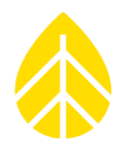

#### Introduction:

This document provides guidance on how to configure a **Kintech Geovane** for use on a SymphoniePRO data logger. **The Geovane is not a wind vane; therefore, it does not provide a wind direction measurement. The Geovane is a solar compass, specifically designed to work in conjunction with wind vanes, ultrasonic anemometers, and remote sensing devices; and to be permanently <b>installed in any wind turbine's nacelle** 

### **Tools Needed:**

The following items are needed to configure and use the **<u>Geovane</u>**:

- <u>Geovane</u> and sensor cable
- Computer with <u>SymphoniePRO Desktop App</u> & <u>Geovane Tools (Down On Click)</u>
- USB-RS485 converter
- USB-A to USB-B cable
- 12 VDC power supply or SymphoniePRO data logger + iPack + Large wiring panel
- Small flathead screwdriver

### **Default Configuration:**

| Geovane Configuring 1                      | lool                                | >                                                                                                    |
|--------------------------------------------|-------------------------------------|----------------------------------------------------------------------------------------------------|
| Serial number: 500356<br>Get configuration | Firmware version: 0.3.6.2 Model: MM | 10:48:44 Trying to open COM3<br>10:48:44 COM3 open<br>10:49:04 Geovane ID must be a number be<br>10:49:06 Scanning Geovane |
| Get Geovane ID:                            |                                     | 10:49:06 Trying ID = 0<br>10:49:08 Geovane configuration info updat                                                        |
| Geovane current ID:                        | 0                                   | 10:49:08 Serial number: 500356<br>10:49:08 Firmware version: 0.3.6.2                                                       |
| Geovane new ID:                            |                                     | 10:49:08 Model: MM                                                                                                    |
| Scan data rate:                            | 10 ~                                |                                                                                                    |
| Frequency Output:                          | True North Orientation ~            | 1                                                                                                    |
| Analog 1 Output:                           | Tilt X axis ~                       | 1                                                                                                    |
| Analog 2 Output:                           | Tilt Y axis ~                       |                                                                                                    |
| Digital Output:                            | Baudrate: 9600 ~                    | ]                                                                                                    |
| 120Ω bus termination:                      |                                     |                                                                                                    |
| Save PDF on upload:                        |                                     | < >>                                                                                                    |
| Serial Port                                |                                     |                                                                                                    |
| Disconnect                                 | COM Port: COM3                      | 🗸 😽 Status: Open                                                                                                    |
|                                            | Baudrate: 9600                      | ·                                                                                                    |

Figure 1: Default Geovane Settings

Kintech GeoVane

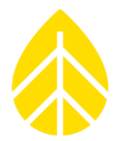

## How to Use:

**Power Requirements:** 

Note: To use this sensor on a **SymphoniePRO logger**, the **SymPRO Booster Kit (PN 17709)** MUST be used. Do not connect the **Geovane** power directly to the wiring panel, the sensor may not work, and at worse could damage the system.

| Description       | Value | Units  | Comments    |
|-------------------|-------|--------|-------------|
| Operating voltage | 12    | V (DC) | Recommended |
| Operating voltage | 6     | V (DC) | Minimum     |

## Remark:

The power supply should be able to provide at least 80mA to account for the maximum current peak Geovane might demand.

#### Figure 2: Geovane Power Specs

### Wiring sensor to Logger:

| Wire Color     | Function   | Termination          |
|----------------|------------|----------------------|
| Green          | Supply (+) | Supply 6-30V DC      |
| Brown          | Supply (-) | Supply Ground        |
| Red            | Out (Hz)   | Frequency Output     |
| White          | Out (V1+)  | Analog Output #1     |
| Blue           | Out (V2+)  | Analog Output #2     |
| Yellow         | Out (V-)   | Analog Output Ground |
| Yellow / Green | Shield     | SHD                  |

## Table **1**: Analog Sensor Wiring

#### Table 2: Modbus Sensor Wiring

|                |            | 5               |
|----------------|------------|-----------------|
| Wire Color     | Function   | Termination     |
| Green          | Supply (+) | Supply 6-30V DC |
| Brown          | Supply (-) | Supply Ground   |
| Pink           | RS-485 A   | TX/RX+          |
| Grey           | RS-485 B   | TX/RX-          |
| Yellow / Green | Shield     | SHD             |

Kintech GeoVane

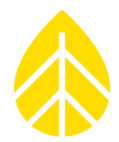

## Handling / Orientation:

Tilt angle goes as follows when holding the Geovane in hand, with the North mark (indentation) facing the holder:

- Tilt X:
  - Rotate Towards Holder: Negative
  - Rotate Away From Holder: Positive
- Tilt Y:
  - Rotate left: Negative
  - Rotate Right: Positive

### **Configuring the Logger:**

Open the SymphoniePRO Desktop App, connect to the logger using a USB connection or remote connection via Metlink with the IPacks static IP address. From **Fleet View** click into the logger and navigate to the Channels tab located on the left side. The Geovane has 1x Frequency Output (Counter Channels 1 - 12), 2x 5V Output (Analog 5V Channels 13-19).

#### For Analog output:

|      | Channel           | Mode         | Туре         | Description       | Serial Number | Height | Boom Bearing | Scale Factor | Offset | Units   | Live Data    |
|------|-------------------|--------------|--------------|-------------------|---------------|--------|--------------|--------------|--------|---------|--------------|
| 🔺 Co | ounters           |              |              |                   |               |        |              |              |        |         |              |
| +    | 12                | U Statistics | 📢 Anemometer | True North Orient |               | 2.00m  | 0.0 ° (N)    | 3            | -30    | m/s     | 6 m/s        |
| - A  | halog 5 V or 12 \ | / Excitation |              |                   |               |        |              |              |        |         |              |
| +    | 17                | U Statistics | 🗸 Analog     | Geovane Tilt X    |               | 2.00m  | 0.0 ° (N)    | 45           | -112.5 | Degrees | 0.74 Degrees |
| +    | 18                | U Statistics | 🗸 Analog     | Geovane Tilt Y    |               | 2.00m  | 0.0 ° (N)    | 45           | -112.5 | Degrees | 0.12 Degrees |

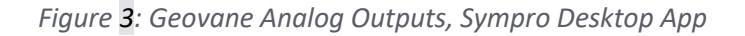

#### Counter Channels (1 – 12) Configuration: True North Orientation

- Description: "True North"
- Serial number: Sensor Specific
- Scale Factor: "3" degrees per Hz
- Offset: "-30" Degrees

| - 12 🕐 Statistics 🔩 Anemo                                                                                                    | meter True North Orient                                                                                  | 2.00m                                                                                                    | 0.0 ° (N) | 3 | -30 |
|----------------------------------------------------------------------------------------------------|----------------------------------------------------------------------------------------------------|----------------------------------------------------------------------------------------------------|-----------|---|-----|
| Load From Defaults<br>Data Logging Mode<br>Channel Type<br>A channel of type Anemometer records<br>the following statistical wind records | Description     True North Orient       Serial Number                                                    | North Orient     Signal Type       Coil     VVA       Pulsed     III       Degrees     Enable Internal Pull-up |           |   |     |
| information:<br>• Average<br>• Standard Deviation<br>• Min<br>• Max<br>• 3-Second Gust                                                    | Sensor Transfer Function<br>Scale Factor 3 m/s per Hz<br>Offset -30 m/s<br>Units m/s (meters per second) |                                                                                                    |           |   |     |

Figure 4: SymPRO Channel 12 Configured for True North Orientation

# Kintech GeoVane

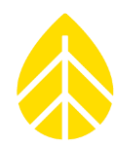

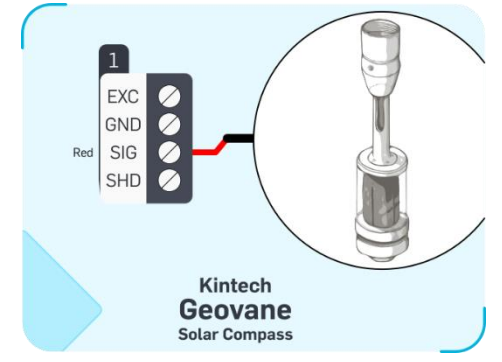

Figure 5: Counter Channel Wiring (DO NOT USE EXC FROM WIRING PANEL)

#### Analog 5V Channels (13 – 19) Configuration: Tilt X / Y

- Description: "Tilt X" or "Tilt Y"
- Serial number: Sensor Specific
- Scale Factor: "45" degrees per Volt
- Offset: "-112.5" Degrees

| - 17 🕐 Statistics 🗸 Analog                                                                                                    | Geovane Tilt X                                     | 2.00m                         | 0.0 ° (N)  | 45     | -112.5 | Degrees |
|----------------------------------------------------------------------------------------------------|----------------------------------------------------|-------------------------------|------------|--------|--------|---------|
| Load From Defaults   Data Logging Mode  Channel Type  A channel of type Analog records the following statistical information:  Average  Standard Deviation  Min  Max | Description     Geovane Tilt X       Serial Number | Excitation<br>Mode<br>Voltage | Off<br>5 V | ▼<br>▼ |        |         |

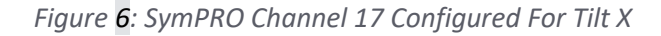

| - 18 🕛 Statistics 🗸 Ana                                                                                                    | log Geovane Tilt Y                                     | 2.00m                         | 0.0 ° (N)  | 45     | -112.5 | Degrees |
|----------------------------------------------------------------------------------------------------|--------------------------------------------------------|-------------------------------|------------|--------|--------|---------|
| Load From Defaults<br>Data Logging Mode<br>Channel Type<br>A channel of type Analog records the following statistical information:<br>A verage<br>Standard Deviation<br>Min<br>Max | Description       Geovane Tilt Y         Serial Number | Excitation<br>Mode<br>Voltage | Off<br>5 V | v<br>v |        |         |

Figure 7: SymPRO Channel 17 Configured For Tilt Y

# Kintech GeoVane

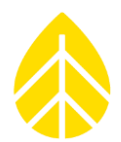

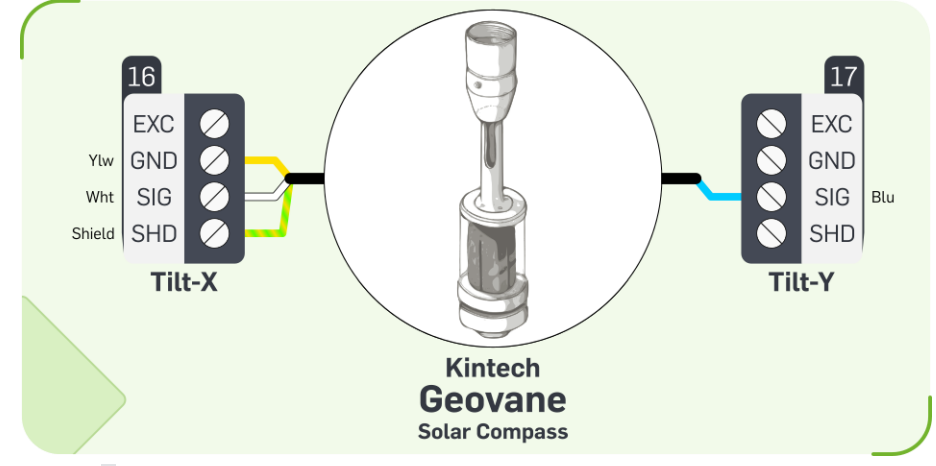

Figure 8: 5V Analog Channel Wiring (DO NOT USE EXC FROM WIRING PANEL)

## **Final Checks:**

Double check that the sensors are outputting the numbers you expect, and that the units are labeled correctly too. It is a good idea to export a sample of the data to make sure that the data is being stored properly. If possible, check both ends of the sensor output limits.

## **References:**

The True North orientation can be calculated from the measured volts according to the following equation:

*True North orientation* = Voltage \* 90 - 45

Both Tilt X and Tilt Y can be calculated from the measured volts according to the following equation:

Tilt = Voltage \* 45 - 112.5

Figure 9: Voltage Equations

The True North orientation can be calculated from the measured hertz according to the following equation:

*True North orientation* = Hertz \* 3 - 30

Figure 10: Frequency Equation

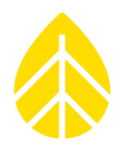

## Kintech GeoVane

| Pin* | Color  | Description | Function             |
|------|--------|-------------|----------------------|
| 1    | White  | Out (V1+)   | Analog output #1     |
| 2    | Pink   | RS-485 A    | RS-485 Data +        |
| 3    | Green  | Supply (+)  | Supply 6 30V DC      |
| 4    | Grey   | RS-485 B    | RS-485 Data -        |
| 5    | Blue   | Out (V2+)   | Analog output #2     |
| 6    | Red    | Out (Hz)    | Frequency output     |
| 7    | Brown  | Supply (-)  | Supply ground        |
| 8    | Yellow | Out (V-)    | Analog output ground |

Figure 11: Sensor Wiring

## **Remark:**

Before the Geovane gets GPS signal, the True North orientation outputs are set to **380°** (GPS fix is typically obtained 30 seconds after power on, provided open-sky conditions).

Once the Geovane has obtained GPS signal and until it is able to measure for the first time, the True North orientation outputs are set to **370°**. In this way, the installer can verify that the Geovane is operating properly even in the absence of sunlight

Figure 12: Initial Start-up Behavior

Kintech GeoVane

- **Tilt X** output is referenced to the wind vane's North mark (Geovane's slit #1), being positive if tilted upwards and negative if tilted downwards.
- **Tilt Y** output is referenced to slit #7 (East of the wind vane), being positive if tilted upwards and negative if tilted downwards.

Figure 13: Tilt X/Y Directions

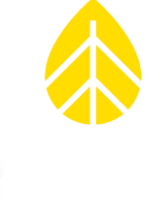

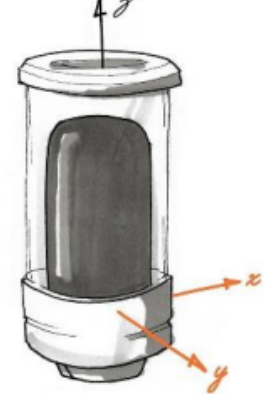